## Melde dich bei Office.com an...

1) ... Wechsle zum Admin-Bereich.

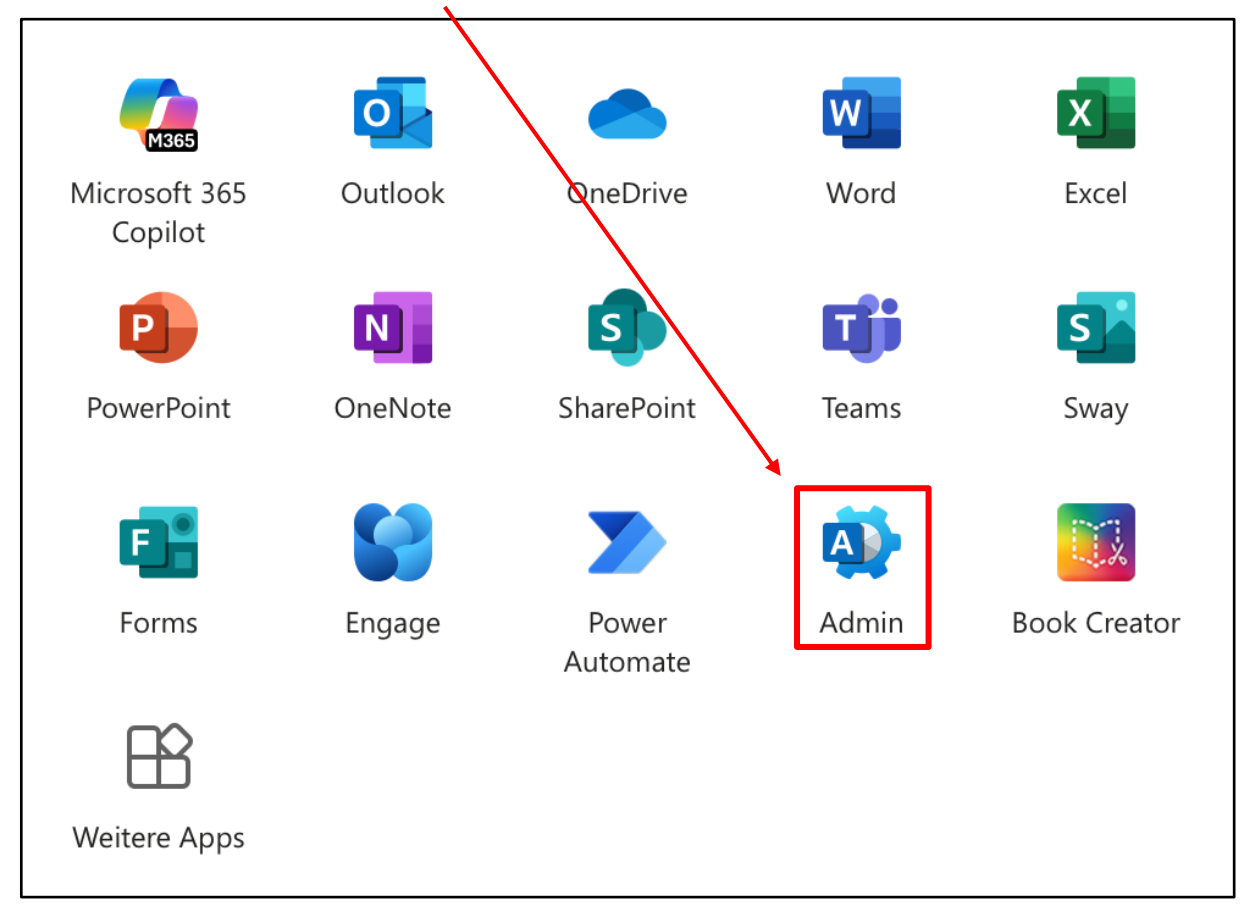

2) ... Klicke auf Kennwort zurücksetzen.

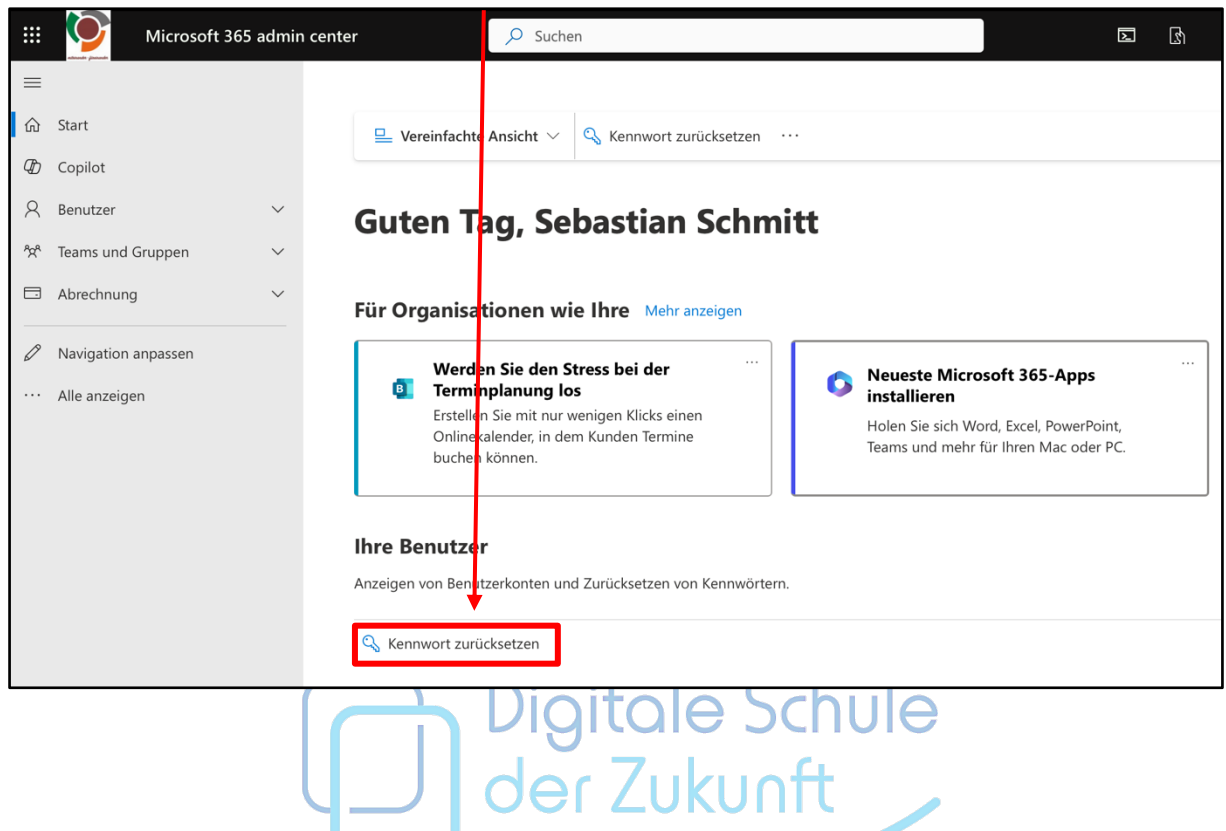

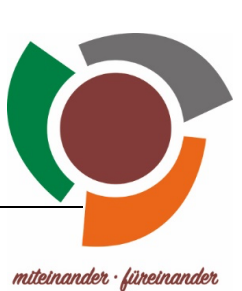

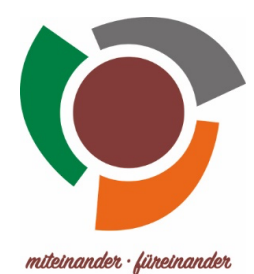

 $\times$ 

3) ... Wähle den entsprechenden Schüler über die Suchfunktion aus.

## Kennwort zurücksetzen

Setzen Sie Kennwörter von Benutzern, Gastbenutzern, freigegebenen Postfächern, Raumpostfächern und Gerätepostfächern zurück.

➢ Anhand des Anzeige- oder Benutzernamens suchen

4) ... Klicke auf "Auswählen".

| ∕⊂ te | st                                        | > |
|-------|-------------------------------------------|---|
|       | Alle auswählen                            |   |
|       | Test Lehrer<br>Test.Lehrer@rsv.schule     |   |
|       | Test Schueler<br>test.schueler@rsv.schule |   |
|       |                                           |   |
|       |                                           |   |
|       |                                           |   |
|       |                                           |   |
|       |                                           |   |
|       |                                           |   |
|       |                                           |   |

5) ... Lass das Kennwort automatisch erstellen und weise den Schüler darauf hin, sich das Kennwort aufzuschreiben / es an einer sicheren Stelle zu verwahren. Gegebenenfalls kannst du ihm das Passwort in ausgedruckter Form mitgeben.

| ← ×                                                                           |    |
|-------------------------------------------------------------------------------|----|
| Kennwort zurücksetzen                                                         |    |
| test.schueler@rsv.schule                                                      |    |
| Automatisch ein Kennwort erstellen                                            |    |
| Anfordern, dass dieser Benutzer bei der ersten Anmeldung sein Kennwort ändert |    |
| der Zukunft                                                                   | ле |
|                                                                               |    |